# MIT WHOLESHIP CONSTRUCTOR USER'S GUIDE

J. Chalfant

**MITSG 13-15** 

Sea Grant College Program Massachusetts Institute of Technology Cambridge, Massachusetts 02139

NOAA Grant No. NA06OAR4170019

Project No. 2008-ESRDC-01-LEV

## MIT WholeShip Constructor User's Guide Julie Chalfant, MIT October 31, 2013 MITSG 13-15

## Introduction

The Electric Ship Research and Development Consortium (ESRDC) is developing the Smart Ship System Design (S3D) environment, which is a collaborative design environment that brings together many engineering disciplines early in the ship design process. While there is impressive capability available within the S3D platform, there is a dividing line between what should be inherent capability and what should be kept external to S3D and provided as enhancement with a smooth interface. For example, there exist a number of very capable programs for naval architecture calculations such as intact and damaged stability, resistance and power estimation, hullform optimization, structural integrity, and more. We take as a sample GRC's Paramarine [2013], an integrated computer aided design and engineering tool available today for commercial ship, warship and submarine design.

We have written code in MATLAB to automatically and rapidly construct a surface warship in Paramarine using information from S3D, and to produce information required in S3D for surface ship design. One of the strengths of Paramarine is also one of the difficulties in using Paramarine; each design begins with a blank slate, and the designer constructs the modeling scenario from scratch, defining all pointers and interrelationships. This code accomplishes the following:

- Sets up a standard format for storing the ship design, using U.S. Navy-specific terminology.
- Using a small set of parameters to define the size of the ship, constructs a ship hull using the "quickhull" capability within Paramarine using a baseline set of hull curves.
- Inserts bulkheads and subdivide the hull into watertight compartments.
- Inserts decks.
- Constructs a deckhouse.
- Inserts weight data categorized by ESWBS.
- Establishes an audit system.
- Analyzes intact and damaged stability.

Further modules allow:

- Estimating resistance and propulsion power.
- Inserting equipment specifically selected and placed using S3D.
- Updating bulkhead and deck placement.

This code is described in more detail below. Familiarity with Paramarine is necessary to use (and understand) this code and user's guide.

## **Quickstart Directions**

This code may be downloaded from the MIT Sea Grant College Program website, seagrant.mit.edu. To run the code:

- 1. Open Paramarine and leave the file blank.
- 2. Check the Excel or .csv data files to ensure they represent the ship you would like to build.
- 3. Check the data file names and default values in the first section of the MATLAB script: A00\_WholeShip.m.
- 4. Run A00\_WholeShip.m in MATLAB.
- 5. In Paramarine, open the file structure for the ship and ensure all was built correctly. Some choices in parameter values in the data files can cause adverse effects in the resulting hullform.
- 6. Additional modules can be run to calculate power, insert equipment, and move decks or bulkheads if desired: A06\_power.m, A07\_insert\_equipment.m, A111\_update\_bhd.m and A112\_update\_decks.m. After running each module, switch to Paramarine to allow Paramarine time to perform necessary calculations before running the next module in MATLAB.

## **Ship Design Standard Format**

Establishing a standard format for arranging the ship design data allows the automated updating of the design with external programs. As such we established a format with sections entitled Ship Data, Reference, Supporting Geometry, Design, Audit and Analysis. These sections are elaborated below:

Ship Data. This placeholder includes ship-specific performance and geometry data, arranged as follows:

- Ship\_Data.performance
  - Range distance in nautical miles to be traveled at endurance speed without refueling
  - Endurance speed in knots
  - Max speed maximum sustained speed of the vessel
- Ship\_Data.hull
  - Displacement in metric tons at design draft
  - LBP length between perpendiculars in meters
  - Beam at waterline in meters
  - Draft design draft to keel, in meters
  - D0 Depth at station zero in meters (located at forward perpendicular)
  - D10 Depth at station ten in meters (located amidships)
  - D20 Depth at station twenty in meters (located at aft perpendicular)
  - HOA Height overall in meters from keel to top of deckhouse
  - Ship\_Data.hull.hullform\_generation\_data
    - Cp prismatic coefficient
    - Cm midships coefficient
    - Transom\_draft distance from keel to bottom of transom
    - o transom\_beam beam at transom at main deck level
    - skeg\_width width of skeg; must be greater than zero
    - $\circ$  bow\_angle angle made with horizontal by bow, in degrees, positive
    - o transom\_angle angle made with horizontal by transom, in degrees, positive

- aft\_cut\_up\_dist\_fm\_AP distance forward of aft perpendicular where aft hull rise from keel line begins
- pmb\_dist\_fwd\_of\_midships distance forward of midships where parallel midbody begins
- pmb\_dist\_aft\_of\_midships distance aft of midships where parallel midbody ends. This number can be negative, and the fwd and aft midbody distances may coincide if there is no parallel midbody section
- o entry\_coeff entry coefficient; default value provided by code
- run\_coeff run coefficient; default value provided by code
- skeg\_area\_coeff skeg area coefficient; default value provided by code
- transom\_area\_coeff transom area coefficient; default value provided by code
- bow\_area\_coeff bow area coefficient; default value provided by code
- LCB\_fm\_midship\_as\_percent\_LBP longitudinal center of buoyancy from midship as percent of length between perpendicular, positive forward; default value provided by code
- CSA\_iterations the number of iterations used by Paramarine to generate the hullform; default value provided by code
- Ship\_Data.deckhouse
  - beam\_offset\_for\_deckhouse distance from edge of deck to deckhouse
- Ship\_Data.decks
  - Heights scalar values of heights of decks in meters, including hull decks and platforms and deckhouse decks
  - Planes geometric planes parallel to the xy axes, corresponding to heights listed above
- Ship\_Data.transverse\_bulkheads
  - Locations scalar values of locations of transverse watertight bulkheads in the hull, in meters
  - Planes geometric planes parallel to the xz axes, corresponding to locations listed above, used for hull subdivision

The **Reference** section includes standard classification and concept data used within Paramarine. The organization is as follows:

- Reference.classification\_systems establishes 1-digit ESWBS groups for classification of weights
- Reference.ship\_conditions establishes lightship, minimum operating and full load conditions for stability and powering analysis
- Reference.densities sets densities for liquids, including seawater and fresh water
- Reference.service\_specs provides a container for service systems

The **Supporting Geometry** section provides a location to store the background information needed to construct the ship hull and superstructure.

• Supporting\_Geometry.hull\_generation – control hull, guide curves and data to generate a quickhull

- Supporting\_Geometry.deckhouse\_generation points and planes required to generate deckhouse solids. This begins with a single sample block for copy.
- Supporting\_Geometry.profile\_sheet, plan\_sheet, transverse\_sheet and margin\_sheet sheets used in stability calculations

The **Design** section holds the actual ship design, including the final hull, deckhouse, and equipment.

- Design.envelope contains the subdivided hull and deckhouse
- Design.Design contains all equipment

The **Audit** section provides tallies of weight and commodities and provides a location to put additional checks such as clash detection.

The **Analysis** section provides a location for analysis of the resultant ship design, including stability and powering.

### **Hull Generation**

This section reads the specific ship data stored in an Excel or .csv file, and stores the data in the structure described above, either in Ship\_Data.hull or Ship\_Data.hull.hullform\_generation\_data. A sample set of data is included in Table 1. Using this data, the program then enters the appropriate equations and pointers in the hull\_data section for use by the quickhull program.

#### Table 1. Ship Data.

| Range_nm                   | 3000   |
|----------------------------|--------|
| Endurance_Speed_kt         | 16     |
| Max_Speed_kt               | 32     |
| Displacement_mt            | 10000  |
| LBP_m                      | 144.83 |
| Beam_m                     | 17.65  |
| Draft_m                    | 6.74   |
| D0_m                       | 13.35  |
| D10_m                      | 13.35  |
| D20_m                      | 13.35  |
| prismatic_coefficient      | 0.572  |
| midships_coefficient       | 0.854  |
| transom_draft_m            | 1.5    |
| transom_beam_m             | 14     |
| skeg_width_m               | 0.25   |
| bow_angle_deg              | 45     |
| transom_angle_deg          | 30     |
| aft_cut_up_dist_fm_AP_m    | 22     |
| pmb_dist_fwd_of_midships_m | 0      |
| pmb_dist_aft_of_midships_m | 0      |

| entry_coeff                   | 1    |
|-------------------------------|------|
| run_coeff                     | 0    |
| skeg_area_coeff               | 0    |
| transom_area_coeff            | 0    |
| bow_area_coeff                | 0    |
| LCB_fm_midship_as_percent_LBP | -1.4 |
| CSA_iterations                | 40   |
| Propeller Diameter            | 4.88 |

## **Bulkhead Insertion and Hull Subdivision**

The program next reads the locations of the bulkheads from an Excel or .csv file, and enters those locations in the Ship\_Data.transverse\_bulkheads.locations section. The bulkhead planes are already linked. The WholeShip program then subdivides the hull solid at each watertight bulkhead and renames the sections for the appropriate stations. A sample bulkhead listing is shown in Table 2; the bulkhead locations may be listed in any order, and the bulkhead numbering (e.g. Bulkhead 01) is not retained. It is merely helpful when constructing the input file.

 Table 2. Sample Bulkhead Listing

| Bulkhead 01 | 7.2      |
|-------------|----------|
| Bulkhead 02 | 16.8     |
| Bulkhead 03 | 26.3     |
| Bulkhead 04 | 35.9     |
| Bulkhead 05 | 46.7     |
| Bulkhead 06 | 60.86    |
| Bulkhead 07 | 69.53999 |
| Bulkhead 08 | 84.12    |
| Bulkhead 09 | 101.4    |
| Bulkhead 10 | 111.725  |
| Bulkhead 11 | 123.1    |
| Bulkhead 12 | 132      |
| Bulkhead 12 | 138      |

### **Deck Insertion**

The next step is insertion of decks. The heights are listed in an Excel or .csv file; an example is shown in Table 3. This file should include deck heights for all decks and platforms in the hull and superstructure, including the deck at the top of the superstructure. The numbering of the decks in the Excel/.csv file does not matter, and the decks may be listed in any order.

 Table 3. Sample Deck Locations

| Deck 1 | 1.2 |
|--------|-----|
| Deck 2 | 4.1 |

| Deck 3 | 7.6   |
|--------|-------|
| Deck 4 | 11    |
| Deck 5 | 13.35 |
| Deck 6 | 15.7  |
| Deck 7 | 18.7  |
| Deck 8 | 21.7  |

### **Deckhouse Construction**

Once decks are inserted, the deckhouse may be constructed. The data used is stored in an Excel or .csv file. A sample is included in Table 4.

Each deckhouse block runs from a lower deck to an upper deck and the forward and aft edges of the block correspond to watertight bulkheads in the hull so the deckhouse is properly supported with hull structure. The forward, aft, port and starboard sides of each block may be angled with respect to vertical. In addition, the deckhouse may be offset from the beam by a distance specified in the deckhouse data file; this value is constant over the length of the ship.

A hull may be constructed with a raised deck. This is accomplished in our method by constructing the entire hull at the height of the raised deck, then cutting away the portion aft of the raised deck; the location of this cut is designated by a "cut bhd", which is the watertight transverse bulkhead at the forward edge of the cut, and a "cut deck" which is the hull deck at the bottom of the cut. These are designated by number (in our example, the twelfth bulkhead counting aft from the bow and the fourth deck counting up from the keel).

|                 | Compartment 1 | Compartment 2 | Compartment 3 |  |
|-----------------|---------------|---------------|---------------|--|
| fwd bhd         | 4             | 4             | 8             |  |
| aft bhd         | 7             | 5             | 10            |  |
| lower deck      | 5             | 7             | 5             |  |
| upper deck      | 7             | 8             | 7             |  |
| fwd angle       | 10            | 10            | 10            |  |
| aft angle       | -10           | -10           | -10           |  |
| port angle      | 10            | 10            | 10            |  |
| stbd angle      | -10           | -10           | -10           |  |
| beam offset (m) | 1.5           |               |               |  |
| cut bhd         | 12            |               |               |  |
| cut deck        | 4             |               |               |  |

#### Table 4.Deckhouse Data

The WholeShip program inserts solid blocks for each deckhouse section, makes the hull cut if needed, and updates the profile, plan and transverse sheets with the new ship structure.

## **Unallocated Weight Data**

Weight data is provided in an Excel or .csv file; an example is shown in Table 5. Weight data is categorized by expanded ship work breakdown structure (ESWBS) number and includes weight and longitudinal and vertical centers of gravity (lcg and vcg). Categorizing by ESWBS provides the opportunity to subtract specific equipment weights from the appropriate group as the equipment is placed. While provision is made to accomplish this, work remains to calculate the overall weight estimates and to categorize equipment in the S3D database.

#### Table 5. Sample Weight Data

| eswbs | weight        | lcg   | vcg   |  |
|-------|---------------|-------|-------|--|
| 100   | 100 3132 80.2 |       | 7.89  |  |
| 200   | 1515          | 82.25 | 5.05  |  |
| 300   | 1380          | 76.51 | 4.5   |  |
| 400   | 166           | 78.62 | 19.34 |  |
| 500   | 500 1251      |       | 8.51  |  |
| 600   | 592           | 78.49 | 10.72 |  |
| 700   | 309           | 60    | 11.96 |  |
| F00   | 1660          | 78.36 | 5.57  |  |

### Audit

The audit section provides a tally of weights added, both through the unallocated weight described above and as equipment or tankage is added later in the program. The WholeShip program automatically inserts a weight tally; it is possible to audit other information as well, such as space or commodity usage, and to add such features as collision detection.

### **Stability Analysis**

We add intact and damaged stability checks. Provision is made to accomplish damaged stability checks either as a percent length damaged or as a number of adjacent compartments damaged; the user selects the criteria to be used by setting the appropriate flag in the initial section of the WholeShip MATLAB script. The program automatically designates flooded compartments and runs a series of damage cases throughout the length of the ship.

## **Update Bulkhead and Deck Locations**

Stand alone MATLAB scripts are provided to change bulkhead and deck locations while leaving the rest of the ship unchanged; pointers remain properly assigned so cascading calculations are retained. The code is provided in A111\_update\_bhd.m and A112\_update\_decks.m. The decks and bulkheads are provided in a data file; the user should verify the name of the file in the first section of the MATLAB script before running.

### **Powering Estimates**

Code is provided, in A06\_power.m, to include resistance and powering estimates. Under the Analysis section, this provides methodology to estimate resistance using Holtrop and Mennen [1982], Fung [1991], Taylor Standard Series [1954], and Series 64 [Yeh, 1965]. Please recognize that these estimates are valid

in different ranges of hullforms and speeds, so not all estimates will be applicable to all possible ship designs, and there will be cases in which none are applicable.

These powering estimates provide a speed versus power curve for the vessel. The user must designate relative rotative efficiency, thrust deduction factor and Taylor wake fraction, and indicate whether a bow bulb is present. The program provides default values for appendage resistance as a percentage of bare hull resistance; this may be changed by the user as well. All these values are located at the beginning of the MATLAB script.

## **Inserting Equipment Designed in S3D**

Any equipment inserted within S3D can be exported to a .csv file. The MATLAB script A07\_insert\_equipment.m can then be used to import that equipment into Paramarine. A sample list of the data required to be exported from S3D is presented in Table 6. To save space, we have not displayed the ID, which is a 32 digit hexadecimal unique identifier used by the S3D database.

|              |     | Height | Length | Location | Location | Location | Weight | Width |
|--------------|-----|--------|--------|----------|----------|----------|--------|-------|
| Name         | ID  | (m)    | (m)    | X (m)    | Y (m)    | Z (m)    | (kg)   | (m)   |
| Chiller      | ### | 2.5    | 5.99   | 30.85    | -2.05    | 4.47     | 26667  | 2.5   |
| Tank         | ### | 1.48   | 1.12   | 78.65    | 2.19     | 3.73     | 0      | 0.71  |
| GenSet       | ### | 2.8    | 12.3   | 54.25    | 3.15     | 5.88     | 54750  | 2.4   |
| NonVitalLoad | ### | 1      | 1      | 13.97    | 4.02     | 11.52    | 10     | 1     |
| PropMotor    | ### | 4      | 6      | 106.43   | -4       | 1.71     | 0      | 4     |
| Weapon       | ### | 2      | 2.78   | 133.92   | 4.81     | 7.67     | 2500   | 1     |

#### Table 6. Sample Equipment List from S3D

The WholeShip code constructs a bounding box representation of each piece of equipment at the proper location within the ship design structure in Paramarine and includes the weight.

### Acknowledgements

This work is supported by the Office of Naval Research N00014-08-1-0080, ESRDC Consortium, and MIT Sea Grant College Program under NOAA Grant Number NA06OAR4170019, MIT SG Project Number 2008-ESRDC-01-LEV.

## License

This program is free software: you can redistribute it and/or modify it under the terms of the GNU General Public License as published by the Free Software Foundation, either version 3 of the License, or (at your option) any later version. This program is distributed in the hope that it will be useful, but WITHOUT ANY WARRANTY; without even the implied warranty of MERCHANTABILITY or FITNESS FOR A PARTICULAR PURPOSE. See the GNU General Public License for more details at http://www.gnu.org/licenses/.

### References

Fung, Siu C., "Resistance and Powering for Transom Stern Hullforms During Early Stage Ship Design", Society of Naval Architects and Marine Engineers, Transactions, Vol 99, pp 29-84, 1991.

Gertler, M., "A Reanalysis of the Original Test Data for the Taylor Standard Series", United States Government Printing Office, Washington, D.C., 1954.

GRC Paramarine. <u>http://www.grc.qinetiq.com/products/paramarine/Pages/default.aspx</u> Accessed October 28, 2013.

Holtrop, J. and Mennen, G.G.J., "An Approximate Power Prediction Method", International Shipbuilding Progress, Vol. 29, No. 335, July 1982.

Yeh, H. Y. H., "Series 64 Resistance Experiments on High Speed Displacement Forms", Marine Technology, July 1965.